# สารบัญ

| การเข้าใช้งานระบบ2              |
|---------------------------------|
| ความรู้เบื้องต้นในการใช้งานระบบ |
| MANAGE DEVICE                   |
| MANAGE DASHBOARD12              |
| MANAGE USER                     |
| SETTING                         |
| RATTING-COMMENT                 |
| BACKUP & RESTORE                |
| CHANGE PASSWORD                 |

# คู่มือการใช้งานสำหรับ ผู้ดูแลระบบ สถานประกอบการ

Company Administrator หรือ ผู้ดูแลระบบ สถานประกอบการ มีหน้าที่การทำงานดังนี้

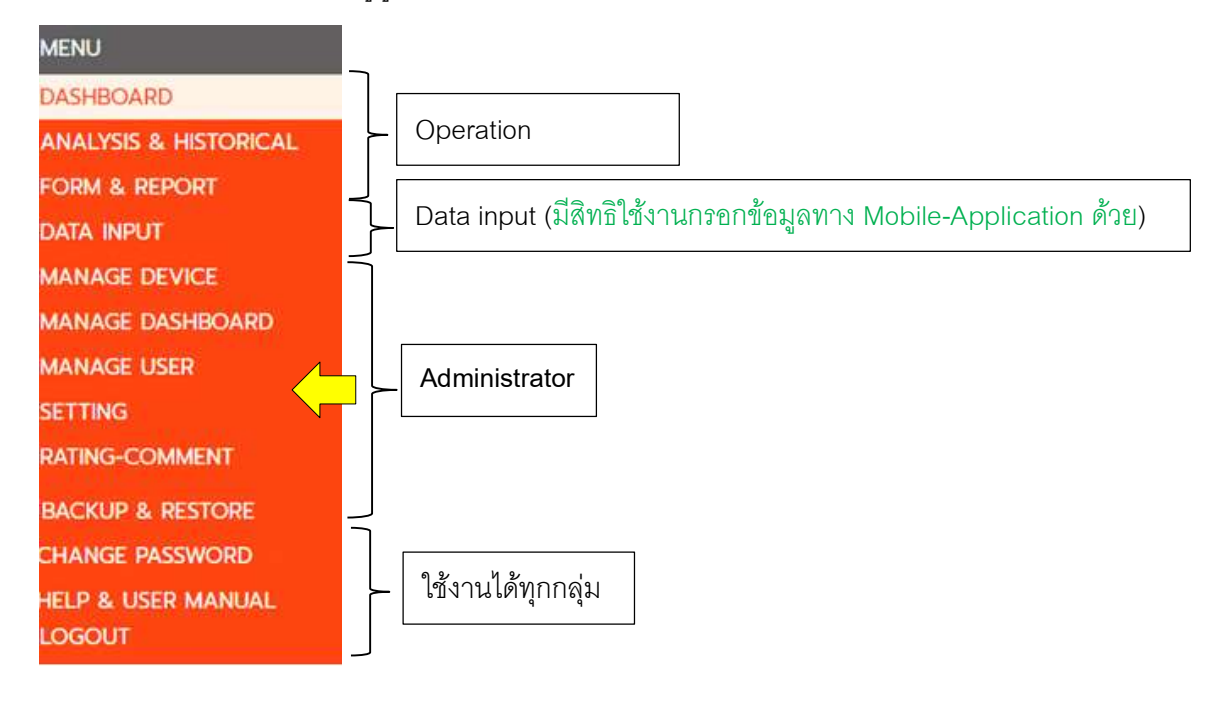

| MANAGE DEVICE    | เพิ่ม แก้ไข ลบ ข้อมูลอุปกรณ์ในระบบ                                    |
|------------------|-----------------------------------------------------------------------|
| MANAGE DASHBOARD | เพิ่ม แก้ไข ลบ ข้อมูล Dashboard ในระบบ                                |
| MANAGE USER      | เพิ่ม แก้ไข ลบ ข้อมูลผู้ใช้ในระบบ                                     |
| SETTING          | ตั้งค่าข้อมูลของ สถานประกอบการ                                        |
| RATTING-COMMENT  | เพิ่ม แก้ไข ลบ ข้อมูล ความคิดเห็นที่มีต่อระบบ E-LOG BOOK โดยข้อมูลที่ |
|                  | บันทึก จะแสดงที่หน้าจอของผู้ดูแลโครงการ                               |
| BACKUP & RESTORE | สำหรับ สำรองข้อมูล ข้อมูลอุปกรณ์ และ Dashboard ที่สร้างไว้ในระบบ โดย  |
|                  | สามารถเก็บข้อมูลไว้ได้หลาย Version                                    |

| Userr | name |   |  |
|-------|------|---|--|
|       |      |   |  |
| Passv | vord |   |  |
|       |      |   |  |
|       | LOGI | N |  |

ป้อน Username และ Password จากนั้นกดปุ่ม <sup>LOGIN</sup> เมื่อเข้าสู่ระบบสำเร็จ จะพบหน้าจอดังภาพ

การเข้าใช้งานระบบ

| ร้านทาแฟ Catch on [ CAT-ADMIN ]   [ MANAGE DEVICE ]                                                                                                    |            |               |        |                           | QR CODE       | COPY PASTE              | COPY/PASTE                     | TEMPLATE | SAVE | КЖ  |
|----------------------------------------------------------------------------------------------------|------------|---------------|--------|---------------------------|---------------|-------------------------|--------------------------------|----------|------|-----|
| MENU                                                                                                    | A <b>T</b> | Name          |        | Description               | Config        | Value                   |                                | Unit     |      | -   |
| MANAGE DEVICE                                                                                                    |            | EDEE7ED       |        | No                        | ID            | 1                       |                                |          |      |     |
| MANAGE DASHBOARD                                                                                                    |            | TREEZER       |        | 0                         |               |                         |                                |          | -    |     |
| MANAGE USER                                                                                                    | + -        |               | เมนแส  | ดงทางซ้ายมือ              |               |                         |                                |          | +    | -   |
| SETTING                                                                                                    | +          | SETTING       | ญ      |                           |               |                         |                                |          | +    | -   |
| RATING-COMMENT                                                                                                    |            |               |        |                           |               |                         |                                |          | +    | -   |
| BACKUP & RESTORE                                                                                                    |            | INPUT         | م مالي | ×                         |               |                         |                                |          | +    |     |
| CHANGE PASSWORD                                                                                                    |            |               | แตบุม  | 🚧 เพยบตเมนู               | 11/12 IV/2    | แลดงเมนู                |                                | с        | +    | -   |
| HELP & USER MANUAL                                                                                                    |            |               |        |                           |               |                         |                                | с        | +    | -   |
| LOGOUT                                                                                                    |            | ANALYSIS      |        |                           |               |                         |                                |          | +    |     |
|                                                                                                    |            |               |        | ความต่างของอณหภมิ         | TEMP DIF#     | TEMP IN#-TEMP OUT#      |                                |          | +    |     |
|                                                                                                    |            | AL ADM MESSAG | SF.    |                           |               |                         |                                |          |      |     |
|                                                                                                    |            | ALANNI MESSAC | JL.    |                           | IF.           | TEMP DEFUL O            |                                |          |      |     |
|                                                                                                    | A 7        |               |        | อุณหภูมแตกตางมากเกินกาหนด | IF .          | TEMP_DIF# != 0          |                                |          | +    | -   |
|                                                                                                    |            |               |        |                           | MSG_TEMP_DIF# | "TEMP_DIF# : ອຸ໙หກມີແຕຄ | กต่ <mark>างเกินกำหนด</mark> " |          | +    | -   |
| and the second second se | + -        |               |        |                           | END           |                         |                                |          | +    | -   |
|                                                                                                    | + -        | TIME          |        |                           |               |                         |                                |          | +    |     |
|                                                                                                    | +          |               |        | 08:00                     |               |                         |                                |          | +    | -   |
|                                                                                                    |            |               |        | 11:00                     |               |                         |                                |          | +    | -   |
|                                                                                                    |            |               |        | 12:00                     |               |                         |                                |          |      | - 1 |

# ความรู้เบื้องต้นในการใช้งานระบบ

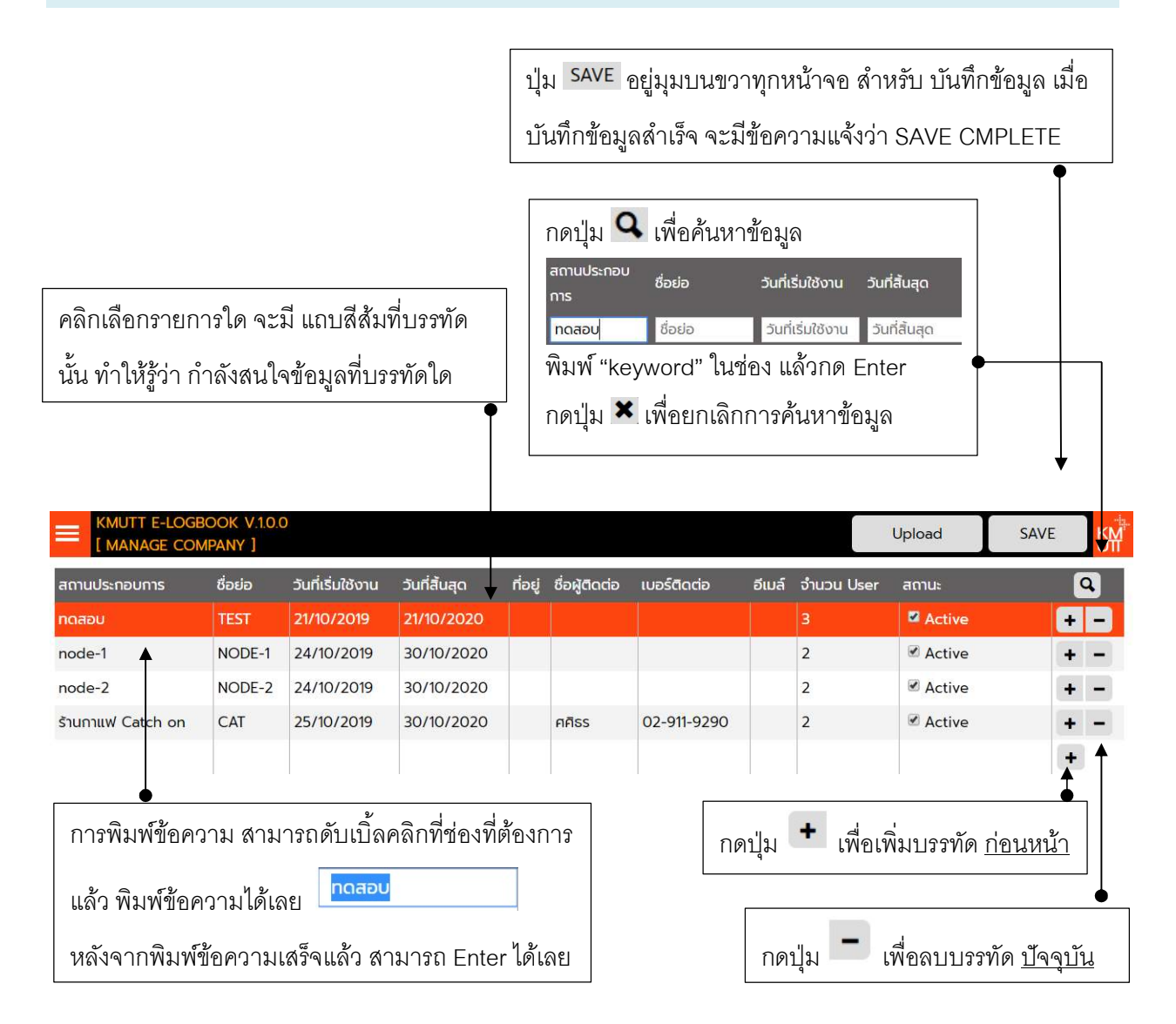

## <u>การสืบค้นข้อมูล</u>

1. กดปุ่ม 🔍

| สถานประกอบการ | ชื่อย่อ | วันที่เริ่มใช้งาน | วันที่สิ้นสุด | ที่อยู่ | ชื่อผู้ติดต่อ | เบอร์ติดต่อ | อีเมล์ | จำนวน User | สถานะ        |
|---------------|---------|-------------------|---------------|---------|---------------|-------------|--------|------------|--------------|
| สถานประกอบการ | ชื่อย่อ | วันที่เริ่มใช้งาน | วันที่สิ้นสุด | ที่อยู่ | ชื่อผู้ติดต่อ | เบอร์ติดต่อ | ວັເມລົ | จำนวน User | สถานะ  &nt 🗶 |
| 9 6 9         | • ~ d 2 | 9/                | ۰ d           | 2       | ш             |             |        |            |              |

- 2. พิมพ์คำสำคัญ ที่ต้องการค้นหาในช่องที่ต้องการ กดปุ่ม Enter
- 3. โปรแกรมจะค้นหา และ แสดงข้อมูลตามคำสำคัญที่ป้อน
- 4. กดปุ่ม 🗙 เพื่อปิดโหมดการค้นหาข้อมูล

# <u>การเพิ่มข้อมูล</u>

- กดปุ่ม + โปรแกรมจะเพิ่มบรรทัดหนึ่งบรรทัด เหนือ บรรทัดปัจจุบัน (กรณีที่ต้องการเพิ่มบรรทุดสุดท้าย จะมีปุ่ม + ที่บรรทัดสุดท้ายด้วย
- 2. ดับเบิลคลิกที่ช่องที่ต้องการพิมพ์ข้อมูล
- 3. พิมพ์ข้อมูลที่ต้องการในช่อง แล้วกด Enter
- 4. กดปุ่ม SAVE ที่มุมบนขวา

## (สามารถเพิ่มข้อมูล และ พิมพ์ได้หลาย ๆ รายการ หลังจากนั้นกดปุ่ม SAVE เพียงครั้งเดียว)

## <u>การแก้ไขข้อมูล</u>

- 1. ดับเบิลคลิกที่ช่องที่ต้องการพิมพ์ข้อมูล
- 2. พิมพ์ข้อมูลที่ต้องการในช่อง แล้วกด Enter
- 3. กดปุ่ม SAVE ที่มุมบนขวา

## <u>การลบข้อมูล</u>

- 1. กดปุ่ม 🗖 ตรงบรรทัดที่ต้องการลบข้อมูล
- 2. กดปุ่ม SAVE ที่มุมบนขวา

(สามารถลบได้หลาย ๆ บรรทัด รายการ หลังจากนั้นกดปุ่ม SAVE เพียงครั้งเดียว)

# <u>การเลื่อนตำแหน่ง (มีบางเมนู)</u>

- 1. กดปุ่ม 💷 เพื่อสลับตำแหน่งบรรทัดปัจจุบัน ขึ้น หรือ ลง
- 2. กดปุ่ม SAVE ที่มุมบนขวา

(สามารถสลับได้หลาย ๆ บรรทัด รายการ หลังจากนั้นกดปุ่ม SAVE เพียงครั้งเดียว)

# \*\*\* การ เพิ่ม แก้ไข ลบ หรือ สลับตำแหน่ง หากไม่กดปุ่ม SAVE ข้อมูลจะไม่ถูกบันทึกในระบบ \*\*\*

### MANAGE DEVICE

เมนู MANAGE DEVICE สำหรับ จัดการข้อมูลอุปกรณ์ในสถานประกอบการ บันทึกข้อมูลว่า เครื่องจักร อุปกรณ์ใน สถานประกอบการมีอะไรบ้าง เครื่องจักร-อุปกรณ์ แต่ละตัว ต้องบันทึกข้อมูลอะไรบ้าง รวมถึง ต้องบันทึกช่วงเวลา ใด และ ข้อมูลที่บันทึก ถูกนำไปคำนวณเป็น ข้อมูลใด อีกบ้าง

| ข้อมูลกลุ่มเครื่องจักร-อ | ุปกรณ์ | 5           |                             |                 |                                       |      |   |   |
|--------------------------|--------|-------------|-----------------------------|-----------------|---------------------------------------|------|---|---|
|                          |        |             |                             |                 |                                       |      |   |   |
|                          |        | Name        | Description                 | Config          | Value                                 | Unit | - | _ |
| FREEZER +                | - FRE  | EZER        | No.                         | ID              | 4                                     |      | + | - |
| CHILLER +                | -      |             |                             |                 |                                       |      | + | - |
| +                        | SET    | TING        |                             |                 |                                       |      | + | - |
|                          |        |             |                             |                 |                                       |      | + | - |
|                          | INPI   | JT          |                             |                 |                                       |      | + | - |
|                          |        |             | อุณหภูมิในตู้               | TEMP_IN#        | 00.00 10-30 10,20,30                  | С    | + | - |
|                          | _      |             | อุณหภูมิหน้าตู้             | TEMP_OUT#       | 0.0                                   | С    | + | - |
|                          | AN     | ALYSIS      |                             |                 |                                       |      | + | - |
|                          | _      |             | ความต่างของอุณหภูมิ         | TEMP_DIF#       | TEMP_IN#-TEMP_OUT#                    |      | + | - |
|                          | ALA    | ARM MESSAGE |                             |                 |                                       |      | + | - |
|                          |        |             | อุณหภูมิแตกต่างมากเกินกำหนด | IF              | TEMP_DIF# != 0                        |      | + | - |
| EDEEZED SAMSLING 1500 #1 |        |             |                             | MSG_TEMP_DIF#   | "TEMP_DIF# : อุณหภมิแตกต่างเกินกำหนด" |      | + | - |
|                          |        |             |                             | END             |                                       |      | + | - |
|                          | TIM    | E           |                             |                 |                                       |      | + | - |
| ▲ <sup>  </sup>          |        |             | 08:00                       |                 |                                       |      | + | - |
|                          |        |             | 11:00                       |                 |                                       |      | + | - |
| १ ते २ ।                 | б      |             | 12:00                       |                 |                                       |      | + |   |
| ขอมูลเครองจกร-อุบกร      | ณ      |             | 13:00                       |                 |                                       |      | + | - |
|                          |        |             |                             |                 |                                       |      |   |   |
|                          |        |             | รา                          | ยละเอียดเครื่อง | จักร-อุปกรณ์                          |      |   |   |

# <u>การเพิ่มกลุ่มเครื่องจักร-อุปกรณ์</u>

- 1. กดปุ่ม 🕇
- 2. ดับเบิลคลิกที่ ชื่อกลุ่ม พิมพ์ชื่อกลุ่มที่ต้องการ และกด Enter 🤇
- กดปุ่ม SAVE

### <u>การเพิ่มเครื่องจักร-อุปกรณ์</u>

- 1. อยู่ที่กลุ่ม เครื่องจักร-อุปกรณ์ ที่ต้องการเพิ่มข้อมูล
- 2. กดปุ่ม + ที่ ข้อมูลเครื่องจักร-อุปกรณ์

|        | กลุ่ม           | · | • |
|--------|-----------------|---|---|
| $\sum$ | อุปกรณ์ห้องครัว | + | - |
| $\sim$ | FREEZER         | + | - |

| Siumiuw Catch on [ CAT-ADMIN ]<br>[ MAINTAINANCE ] |            |                 |             | OR CODE COP | Y PASTE COPY/PAST | E TEMPLATE SA | ve K |
|----------------------------------------------------|------------|-----------------|-------------|-------------|-------------------|---------------|------|
| กลุ่ม                                              | <b>• •</b> | Name            | Description | Config      | Value             | Unit          | • •  |
| อุปทรณ์ห้องครัว                                    | + -        | อุปกรณ์ห้องครัว | No.         | ID          |                   |               | +-   |
| FREEZER                                            | + -        |                 |             |             |                   |               | + -  |
| CHILLER                                            | + -        | SETTING         |             |             |                   |               | + -  |
|                                                    | +          |                 |             |             |                   |               | + -  |
|                                                    |            | INPUT           |             |             |                   |               | + -  |
|                                                    |            |                 |             |             |                   |               | + -  |
|                                                    |            | ANALYSIS        |             |             |                   |               | + -  |
|                                                    |            |                 |             |             |                   |               | + -  |
|                                                    |            | ALARM MESSAGE   |             |             |                   |               | + -  |
|                                                    |            |                 |             |             |                   |               | + -  |
|                                                    |            | TIME            |             |             |                   |               | + -  |
|                                                    | <b>•</b> • |                 |             |             |                   |               | + -  |
| อุปกรณหองครว [NEW]                                 | <u>+</u> - |                 |             |             |                   |               | +    |

3. หากต้องการใช้ข้อมูล Template ที่ ผู้บริหารระบบ สร้างไว้แล้ว กดปุ่ม TEMPLATE

| กลุ่ม          | คำอธิบาย CHILLER_Level-1                                       |      |
|----------------|----------------------------------------------------------------|------|
| CHILLER        | CHILLER : ระดับ 1 เก็บข้อมูลพื้นฐาน ประกอบด้วย :               |      |
| FREEZER        | 1. ອຸດເหກູມີນໍ້າເຍັ້ມປຣັບຕັ້ນ<br>2. ລຸດເຫດປີໄນນັກດວຍລຳຍົມ      |      |
| BOILER         | 2. อุณหภูมิน้ำออกจากคอยล์เย็น<br>3. อุณหภูมิน้ำออกจากคอยล์เย็น |      |
| AIR COMPRESSED | 4. อัตราการไหลน้ำเย็น                                          |      |
| PUMP           | 5. อุณหภูมิน่าเข้าคอยลรอน                                      |      |
| MOTOR          |                                                                |      |
|                |                                                                | NEXT |
|                |                                                                |      |
| CHILLER CPYP   |                                                                |      |
|                |                                                                |      |
|                |                                                                |      |

4. เลือกกลุ่ม และ เครื่องจักร-อุปกรณ์ ที่ต้องการ สามารถอ่านคำอธิบาย เพื่อตรวจสอบว่า Template ที่เลือก คือ สิ่งที่ต้องการหรือไป หลังอากเลือกได้แล้ว กองไบ NEXT

|                                                               | 11166101116016661 9 | แผนขึ้                              |              |       | 47          |
|---------------------------------------------------------------|---------------------|-------------------------------------|--------------|-------|-------------|
| ร้านกาแฟ Catch on [ CAT-ADMIN ]<br>[ SELECT TEMPLATE DEVICE ] |                     |                                     | QR CODE      |       | BACK IMPORT |
|                                                               |                     |                                     |              |       |             |
| กลุ่ม                                                         | Name                | Description                         | Config       | Value | Unit        |
| CHILLER                                                       | CHILLER             | No.                                 | ID           |       |             |
| FREEZER                                                       |                     | ยี่ห้อ                              | CH_BRAND#    |       |             |
| BOILER                                                        |                     | พิกัดไฟฟ้า                          | P_rate#      |       | kW          |
| AIR COMPRESSED                                                |                     | สัมประสิทธิ์สมรรถนะ (ค่าออกแบบ)     | COP_Spec#    |       |             |
| PUMP                                                          |                     | พิกัดทำความเย็น                     | CL_CAP#      |       | TR          |
| MOTOR                                                         |                     | กิโลวัตต์ต่อตันความเย็น (ค่าออกแบบ) | ChP_Spec#    |       | kW/TR       |
|                                                               |                     | BTU/Watt                            | BTUtoWatt#   |       |             |
|                                                               |                     | ชื่อเครื่อง                         | CH_Name#     |       |             |
|                                                               |                     | ตำแหน่งติดตั้ง                      | CH_Location# |       |             |
|                                                               | SETTING             |                                     |              |       |             |

- ร. เมื่อกดปุ่ม NEXT โปรแกรมจะแสดง ข้อมูล พิกัด , ข้อมูลที่ป้อน , ข้อมูลจากการคำนวณ , ช่วงเวลา กดปุ่ม MPORT เพื่อนำเข้า หรือ BACK เพื่อยกเลิกการเลือก Template
- 6. หากกดปุ่ม <sup>IMPORT</sup> โปรแกรมจะกลับมาที่หน้า MANAGE DEVICE
- แก้ไขข้อมูลตามความต้องการ (รายละเอียดการบันทึกข้อมูล อธิบายต่อไป)
- 8. กดปุ่ม <sup>SAVE</sup>

| หรับรายละเอี | ยดของอุปกรณ์ ประกอบด้วย                 | ย ส่วนต่าง ๆ ดั | ั้งนี้                    |                                                           | สามารถ re                                    | e-orde |  |
|--------------|-----------------------------------------|-----------------|---------------------------|-----------------------------------------------------------|----------------------------------------------|--------|--|
| Name         | Description                             | Config          | Value                     | _                                                         | Unit                                         | 4      |  |
| LLER         | No.                                     | ID              | 1                         |                                                           |                                              | - +    |  |
|              | ยี่ห้อ                                  | CH_BRAND#       | "YORK"                    | ข้อมูลพิกัด                                               | จุปกรณ์                                      | +      |  |
|              | พิกัดไฟฟ้า                              | P_rate#         | 1200                      | q                                                         | 4 KVV                                        | +      |  |
|              | พิกัดทำความเย็น                         | CL_CAP#         | 1500                      |                                                           | TR                                           | +      |  |
|              | สัมประสิทธิ์สมรรถนะ (ค่าออกแบบ)         | COP_Spec#       | 18000                     |                                                           |                                              | +      |  |
|              | กิโลวัตต์ต่อตันความเย็น (ค่าออกแบบ)     | ChP_Spec#       | 150                       |                                                           | kW/TR                                        | +      |  |
|              | BTU/Watt                                | BTUtoWatt#      | 100                       |                                                           |                                              | +      |  |
|              | ชื่อเครื่อง                             | CH_Name#        | "CHILLER 1052"            |                                                           |                                              |        |  |
|              | ตำแหน่งติดตั้ง                          | CH_Location#    | "โรงงาน ABC"              | SETTING                                                   | สำหรับกำหเ                                   | JØ     |  |
| TING         |                                         |                 |                           | ່<br>- ອີ ຍ ຄ                                             | م ا                                          |        |  |
|              | ภาระทำความเย็นสงสด                      | MAX_CL#         | 100                       | คาเรมตนเ                                                  | หอุบกรณ                                      |        |  |
|              | สมรรถนะเครื่องทำน้ำเย็นสงสด             | MAX_ChP#        | 100                       |                                                           | kW/TR                                        | +      |  |
| л            |                                         | -               | ]                         |                                                           |                                              |        |  |
|              | อณหภมิน้ำเย็นปรับตั้ง                   | T_SP#           |                           | INPUT ข้อ                                                 | มูลที่ต้องกร                                 | อก     |  |
|              | อณหภมิน้ำเข้าคอยล์เย็น                  | T_EEW#          |                           |                                                           |                                              |        |  |
|              | อณหภมิน้ำออกจากคอยล์เย็น                | T_ELW#          |                           | ตามรอบเว                                                  | ลา                                           |        |  |
|              | อัตราการไหลน้ำเย็น                      | F CHW#          | L                         |                                                           | GPMus                                        | +      |  |
|              | อณหภมิน้ำเข้าคอยล์ร้อน                  | T CEW#          |                           |                                                           | F/C                                          | +      |  |
|              | ้อุณหภมิน้ำออกจากคอยล์ร้อน              | T CLW#          |                           |                                                           | F/C                                          | +      |  |
|              | ้อัตราการไหลน้ำระบายความร้อน            | F CDW#          |                           |                                                           | GPMus                                        | +      |  |
|              | กำลังไฟฟ้า                              | P CH#           |                           |                                                           |                                              |        |  |
| LYSIS        |                                         |                 |                           | ANALYS                                                    | S สำหรับ เก็                                 | ์บ     |  |
|              | ภาระทำความเย็น                          | CL#             | F_CHW# * (T_EEW# - T_     | N# - T_ 2 2 3 3 4 2 3 3 3 5 5 5 5 5 5 5 5 5 5 5 5 5 5 5 5 |                                              | 1001   |  |
|              | สัมประสิทธิ์สมรรถนะของเครื่องทำน้ำเย็น  | COP#            | (CL# * BTUtoWatt# / 100   | าธที่ผมเด                                                 | 1°9'   [   [   ]   ]   ]   ]   ]   ]   ]   ] | 9,9619 |  |
|              | สมรรถนะเครื่องทำน้ำเย <mark>็น</mark>   | ChP#            | P_CH# / CL#               |                                                           | kW/TR                                        | +      |  |
|              | ภาระการระบายความร้อน                    | HL#             | F_CDW# * (T_CLW# - T_     | CEW#) / 24                                                | TR                                           | +      |  |
|              | ผลต่างอุณหภูมิน้ำเย็นด้านเข้าและด้านออก | TDIFF_CHW#      | T_EEW# - T_ELW#           |                                                           | F                                            | +      |  |
| RM MESSAGE   |                                         |                 |                           | [                                                         |                                              | 1      |  |
|              | ภาระการทำความเย็น                       | IF              | CL#>MAX_CL#               |                                                           | MESSAGE                                      | สำหรับ |  |
|              |                                         | MSG_CL#         | "CHILLER# : ภาระการทำน้ำเ | Ê                                                         |                                              |        |  |
|              |                                         | END             |                           | ใส่ข้อควา                                                 | มแจ้งเตือน                                   |        |  |
|              | สมรรถนะเครื่อ <mark>งทำน้ำเย็น</mark>   | IF              | ChP#>MAX_ChP#             |                                                           |                                              | +      |  |
|              |                                         | MSG_ChP#        | "CHILLER# : สมรรถนะเครื่อ | งทำน้ำเย็นเกินกำหน                                        | o!!!"                                        | +      |  |
| _            |                                         | END             |                           |                                                           |                                              | +      |  |
|              |                                         |                 |                           |                                                           |                                              | +      |  |
|              | 08:00                                   |                 |                           |                                                           |                                              | +      |  |
|              | 09:00                                   |                 |                           | TIME TIME                                                 | าแกลา ที่ต้อง                                | าการ   |  |
|              | 10:00                                   |                 |                           | 1 1111 - 310                                              | шы абл Т МІМІДУ                              | 4111d  |  |
|              | 11:00                                   |                 |                           | ี บันทึกข้ค                                               | มล                                           |        |  |
|              | 12:00                                   |                 |                           |                                                           | 9                                            | +      |  |
|              | 13:00                                   |                 |                           |                                                           |                                              | +      |  |
|              | 14:00                                   |                 |                           |                                                           |                                              | +      |  |
|              | 15:00                                   |                 |                           |                                                           |                                              | +      |  |
|              | 16:00                                   |                 |                           |                                                           |                                              | +      |  |
|              | 17:00                                   |                 |                           |                                                           |                                              | +      |  |
|              | 201                                     |                 |                           |                                                           |                                              | -      |  |

# <u>ข้อมูลพิกัด</u>

| Name            | Description                         | Config                    | Value          | Unit                       |
|-----------------|-------------------------------------|---------------------------|----------------|----------------------------|
| CHILLER         | No.                                 | ID                        | 1              |                            |
|                 | ยี่ห้อ                              | CH_BRAND#                 | "YORK"         | * ต้องกรอก ID เป็นตัวเลข   |
|                 | พิกัดไฟฟ้า                          | P_rate#                   | 1200           | าหาวยอิบดขที่ดูปกรณ์ หาก   |
|                 | พิกัดทำความเย็น                     | CL_CAP#                   | 1500           |                            |
|                 | สัมประสิทธิ์สมรรถนะ (ค่าออกแบบ)     | COP_Spec#                 | 18000          | เป็นอุปกรณ์ประเภทเดียวกัน  |
|                 | กิโลวัตต์ต่อตันความเย็น (ค่าออกแบบ) | ChP_Spec#                 | 150            | <br>  ค่า ID ต้องไม่ซ้ำกัน |
|                 | BTU/Watt                            | BTUtoWatt#                | 100            |                            |
|                 | ชื่อเครื่อง                         | CH_Name#                  | "CHILLER 1052" |                            |
|                 | ตำแหน่งติดตั้ง                      | CH_Location#              | "โรงงาน ABC"   | * การกรอกข้อมูลที่เป็น     |
| d N             |                                     | ตัวอักษร ต้องมี " " คร่อม |                |                            |
| ID ที่ระบุ จะไป | lแทนท์ # เช่น ในภาพ ระบุ ID =       | <br>ข้อความ               |                |                            |

CH\_BRAND1 = "YORK"

P\_rate1 = 120

#### Section INPUT

| INPUT |                 |           |                       |   |
|-------|-----------------|-----------|-----------------------|---|
|       | อุณหภูมิในตู้   | TEMP_IN#  | 100.00 10-30 10,20,30 | С |
|       | อุณหภูมิหน้าตู้ | TEMP_OUT# | 10.0                  | С |

้สำหรับข้อมูล INPUT ที่ ผู้ใช้งาระบบจะกรอกข้อมูล สามารถกำหนดเงื่อนไขต่าง ๆ ได้ ดังนี้

|A|B|C

A หมายถึง รูปแบบข้อมูลที่กรอก เช่น หากระบุ 00.00 ต้องกรอกตัวเลข 2 หลัก และทศนิยม 2 ตำแหน่ง

B หมายถึง ค่าต่ำสุด และ สูงสุด เช่น 10-30 หมายถึง ค่าที่กรอก ต้อง มากกว่าหรือเท่ากับ 10 แต่ไม่เกิน 30

C หมายถึง ตัวเลขที่สามารถกรอกได้ เช่น 10,20,30 หมายถึง กรอก ได้เฉพาะ 10,20 และ 30

กรณีที่ คำอธิบายยาว จะมีผลกับการแสดงผลใน Application ที่ใช้ผ่านมือถือ/แทปเลต หากต้องการให้แสดงชื่อย่อ ให้พิมพ์ ชื่อเต็ม|ชื่อย่อ ดังภาพ ตัวอย่าง

| INPUT  |                                             |       |       |   |
|--------|---------------------------------------------|-------|-------|---|
|        | อุณหภูมิน้ำเย็ <mark>น</mark> กลับ เย็นกลับ | TCHR3 | 43-47 | С |
|        | อุณหภูมิน้ำเย็นจ่าย เย็นจ่าย                | TCHS3 | 43-47 | С |
|        | อุณหภูมิน้ำระบายกลับ บายกลับ                | TCDR3 | 43-47 | С |
|        | อุณหภูมิน้ำระบายจ่าย บายจ่าย                | TCDS3 | 43-47 | С |
| $\Box$ | ้อัตราการไฟล <mark>น้ำเย</mark> ็น          | FLOW3 | 43-47 | F |

ที่ Application จะแสดงคำว่า เย็นกลับ แทนคำว่า อุณหภูมิน้ำเย็นกลับ

สำหรับรายการที่ไม่มี | จะแสดง ชื่อเต็ม แทน เช่น อัตราการไหลน้ำเย็น

#### Section ANALYSIS

| ANALYSIS |                                         |            |                           |       | + | - |
|----------|-----------------------------------------|------------|---------------------------|-------|---|---|
|          | ภาระทำความเย็น                          | CL#        | F_CHW#*(T_EEW#-T_ELW#)/24 | TR    | + | - |
|          | สมรรถนะเครื่องทำน้ำเย็น                 | ChP#       | P_CH#/CL#                 | kW/TR | + | - |
|          | สัมประสิทธิ์สมรรถนะของเครื่องทำน้ำเย็น  | COP#       | 12/(P_CH#/CL#)/3.412      |       | + | - |
|          | ภาระการระบายความร้อน                    | HL#        | F_CDW#*(T_CLW#-T_CEW#)/24 | TR    | + | - |
|          | ผลต่างอุณหภูมิน้ำเย็นด้านเข้าและด้านออก | TDIFF_CHW# | T_EEW#-T_ELW#             | F     | + | - |

จากตัวอย่าง หมายความว่า

#### ค่าภาระทำความเย็น แทนด้วย ตัวแปร CL# = F\_CHW# \* (T\_EEW# - T\_ELW#) / 24

เมื่อมีการป้อนข้อมูลเข้าระบบ (ไม่ว่าจะป้อนด้วยคน หรือ เซ็นเซอร์) ระบบจะคำนวณ ตัวแปรใน Section ANALYSIS ให้อัตโนมัติ

### <u>ข้อควรระวัง</u>

การใส่สูตรคำนวณ ต้องใส่ลำดับการคำนวณให้ถูกต้อง เช่น

| A=B+C      | มีปัญหา เนื่องจาก มีการอ้างถึง B ก่อน และ หลังจากนั้น มาคำนวณ ค่า B ทีหลัง |
|------------|----------------------------------------------------------------------------|
| B = D / 20 | (อ้างถึงก่อน แล้วมาคำนวณที่หลัง) ที่ถูกต้อง คือ                            |
|            | B = D / 20                                                                 |
|            | A = B + C                                                                  |

ดังนั้น ต้องเขียน สูตรที่คำนวณจากตัวแปร INPUT ก่อน

เนื่องจาก ชื่อตัวแปร และ INPUT มีจำนวนมาก ต้องระวังเรื่อง การพิมพ์ชื่อตัวแปร และ INPUT ผิด จะส่งผลให้การ คำนวณผิดได้

#### Section ALARM MESSAGE

| ALARM MESSAGE |                         |          |                                                                 | + | - |  |
|---------------|-------------------------|----------|-----------------------------------------------------------------|---|---|--|
|               | ภาระการทำความเย็น       | IF       | CL#>MAX_CL#                                                     | + | - |  |
|               |                         | MSG_CL#  | "CHILLER# : ภาระการทำน้ำเย็นเกินกำหนด!!!"                       | + | - |  |
|               |                         | END      |                                                                 | + | - |  |
|               | สมรรถนะเครื่องทำน้ำเย็น | IF       | ChP#>MAX_ChP#                                                   | + | - |  |
|               |                         | MSG_ChP# | "CHILLER# : สมรรถนะเครื่อง <mark>ทำน้ำเย็นเกินกำหนด!!!</mark> " | + | - |  |
|               |                         | END      |                                                                 | + | - |  |

ใส่เงื่อนไข ถ้า ตัวแปร CL# > MAX\_CL# (ซึ่งกำหนดค่าไว้ที่ Section SETTING) จะแสดงข้อความเตือน ในตัวแปร ชื่อ MSG\_CL#

#### Section TIME

| TIME |                          | + | - |
|------|--------------------------|---|---|
|      | 08:00                    | + | - |
|      | 11:00                    | + | - |
|      | 12:00                    | + | - |
|      | 13:00 TEMP_IN#,TEMP_OUT# | + | - |
|      | 17:00                    | + | - |
|      | 19:00                    | + | - |

สามารถใส่เงื่อนไขเพิ่มเติมได้ที่ Section Time ช่วงเวลาใดที่ไม่ต้องการให้กรอกข้อมูล ให้ระบุชื่อตัวแปร เช่น ใน ภาพตัวแปรที่ใส่ จะไม่สามารถกรอกข้อมูลได้ในช่วงเวลาดังกล่าว

| 24/01/2020 | 08:00 | 11:00 | 12:00 | 13:00 | 17:00 | 19:00 |
|------------|-------|-------|-------|-------|-------|-------|
| TEMP_IN4   | 10    |       |       |       |       |       |
| TEMP_OUT4  | 8     |       |       |       |       |       |

จากภาพ สามารถกรอกข้อมูล ได้ 2 อย่าง คือ TEMP\_IN4 และ TEMP\_OUT4 กำหนดว่า กรอกข้อมูลช่วง 8:00, 11:00, 12:00, 13:00, 17:00 และ 19:00 แต่ กำหนดว่า เวลา 13:00 ไม่ให้กรอกตัวแปร TEMP\_IN4 และ TEMP\_OUT4 ช่วงเวลาดังกล่าว ช่องจึงเป็นสีทึบไม่สามารถกรอกข้อมูลได้

#### ตัวอย่างการใช้ TIME ดังภาพตัวอย่าง

| Name | Description | Config      |
|------|-------------|-------------|
| TIME |             |             |
|      | 00:00       |             |
|      | 02:00       | PWCH3,CTLS3 |
|      | 04:00       | PWCH3,CTLS3 |
|      | 06:00       |             |

ช่วงเวลา 02:00 และ 04:00 จะไม่บันทึก LOG ของ PWCH3 และ CTLS3

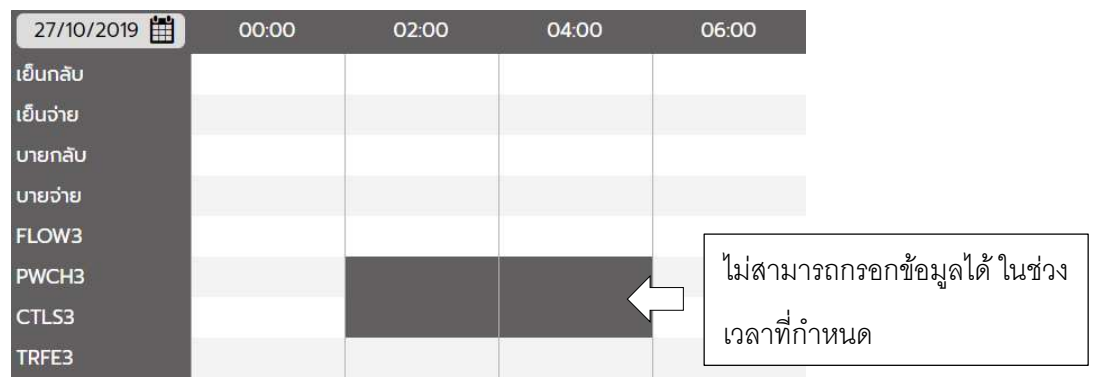

# <u>ฟังก์ชั่นการทำงานอื่น ๆ</u>

| QR CODE    | COPY                                                             | PASTE                                                               | COPY/PASTE                                                | TEMPLATE                           | SAVE                         |  |  |
|------------|------------------------------------------------------------------|---------------------------------------------------------------------|-----------------------------------------------------------|------------------------------------|------------------------------|--|--|
| QR CODE    | สั่งพิมพ์ QR C<br>ข้อมูลผ่าน Ap<br>วิธีการใช้งาน<br>QR CODE<br>เ | CODE รหัสอุปกรถ<br>plication<br>คือ เลือก เครื่อง<br>ปรแกรมจะแสดง เ | น์ เพื่อใช้ ติดที่อุปกร<br>จักร-อุปกรณ์ ที่ต้อง<br>ดังภาพ | ณ์ เพิ่มความสะด<br>การ พิมพ์ QR CC | วกในการกรอก<br>)DE และกดปุ่ม |  |  |
| COPY       | คัดลอกข้อมูล                                                     | คัดลอกข้อมูล เครื่องจักร-อุปกรณ์ (ใช้กรณีนำไปวางอุปกรณ์ในกลุ่มอื่น) |                                                           |                                    |                              |  |  |
| PASTE      | วางข้อมูล เครื่า                                                 | วางข้อมูล เครื่องจักร-อุปกรณ์                                       |                                                           |                                    |                              |  |  |
| COPY/PASTE | ศัดลอก พร้อม<br>COPY/PASTE →                                     | วาง เครื่องจักร-อุ<br>ได้ ในครั้งเดียว                              | ปกรณ์ (ใช้กรณีคัดลง                                       | อกในกลุ่มเดียวกัน)                 | สามารถกดปุ่ม                 |  |  |
| TEMPLATE   | เรียกใช้ TEMP                                                    | LATE (กล่าวแล้วร่                                                   | ข้างต้น)                                                  |                                    |                              |  |  |
| SAVE       | บันทึกข้อมูล ที่                                                 | บันทึกข้อมูล ที่ เพิ่ม แก้ไข และ ลบ                                 |                                                           |                                    |                              |  |  |

## <u>วิธีการคัดลอกข้อมูลข้ามกลุ่ม</u>

- 1. คลิกเลือก เครื่องจักร-อุปกรณ์ ต้นแบบ
- 2. กดปุ่ม **COPY**
- 3. เลือกกลุ่มที่ต้องการให้ เครื่องจักร-อุปกรณ์ อยู่ในกลุ่มนั้น
- 4. กดปุ่ม PASTE
- 5. แก้ไข ชื่อ เครื่องจักร-อุปกรณ์ สำเนา (สังเกตุว่าจะมีคำว่า NEW) และ แก้ไข ID เป็น รหัสใหม่ด้วย
- 6. หลังจาก แก้ไขข้อมูล เครื่องจักร-อุปกรณ์ เรียบร้อยแล้ว กดปุ่ม SAVE

### <u>ข้อมูลที่ไม่ระบุรอบเวลาในการกรอกข้อมูล</u>

หากไม่ต้องการระบุรอบเวลาในการกรอกข้อมูล ไม่ต้องระบุข้อมูลใน Section TIME ดังภาพ

|                                                     |     |               |                       | 25/01/2020                      |     |                       |
|-----------------------------------------------------|-----|---------------|-----------------------|---------------------------------|-----|-----------------------|
|                                                     |     |               |                       | -<br>หน่วยไฟ                    | 130 | þ                     |
| กลุ่ม                                               |     | Name          | Description           | หน่วยการใช้ไฟ(หน่วยไฟ () เวลา i |     |                       |
| FREEZER                                             | + - | ค่าไฟฟ้า      | No.                   |                                 | + - |                       |
| ข้อมูลการใช้ไฟฟ้า                                   | + - | SETTING       |                       |                                 | + - |                       |
|                                                     | +   | INPUT         |                       |                                 | + - | ผลลัพธ์ที่ DATA INPUT |
|                                                     |     |               | หน่วยการใช้ไฟใหน่วยไฟ | ELEC#                           | + - |                       |
|                                                     |     | ANALYSIS      |                       |                                 | + - |                       |
|                                                     |     | ALARM MESSAGE |                       |                                 | +-  |                       |
|                                                     |     | ТІМЕ          |                       |                                 | + - |                       |
| DEVICE ( ข้อมูลการใช้ไฟฟ้า )<br>การใช้ไฟไชนสำนักงาน | + - |               |                       |                                 | + - |                       |
|                                                     |     |               |                       |                                 | +   |                       |

เมนู MANAGE DASHBOARD สำหรับ จัดการข้อมูล Dashboard โดย สิ่งที่ตั้งค่าใน MANAGE DASHBOARD จะ แสดงผลที่ เมนู DASHBOARD

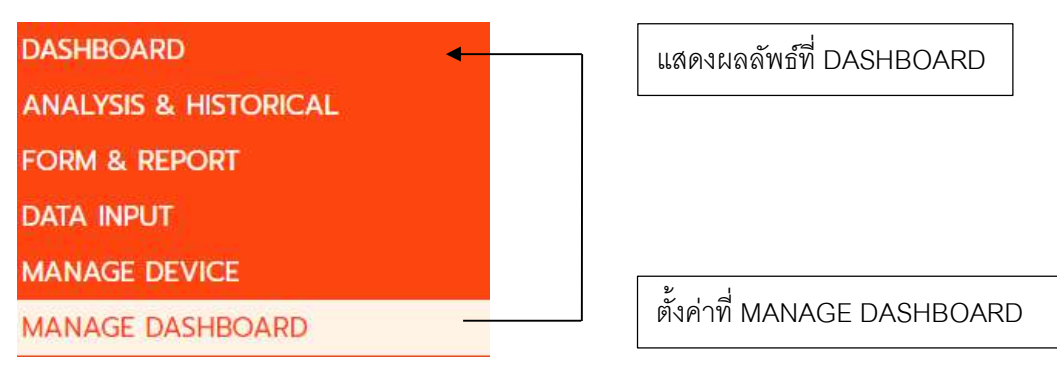

#### เมื่อเลือกเมนู MANAGE DASHBOARD จะปรากฏหน้าจอ ดังภาพ

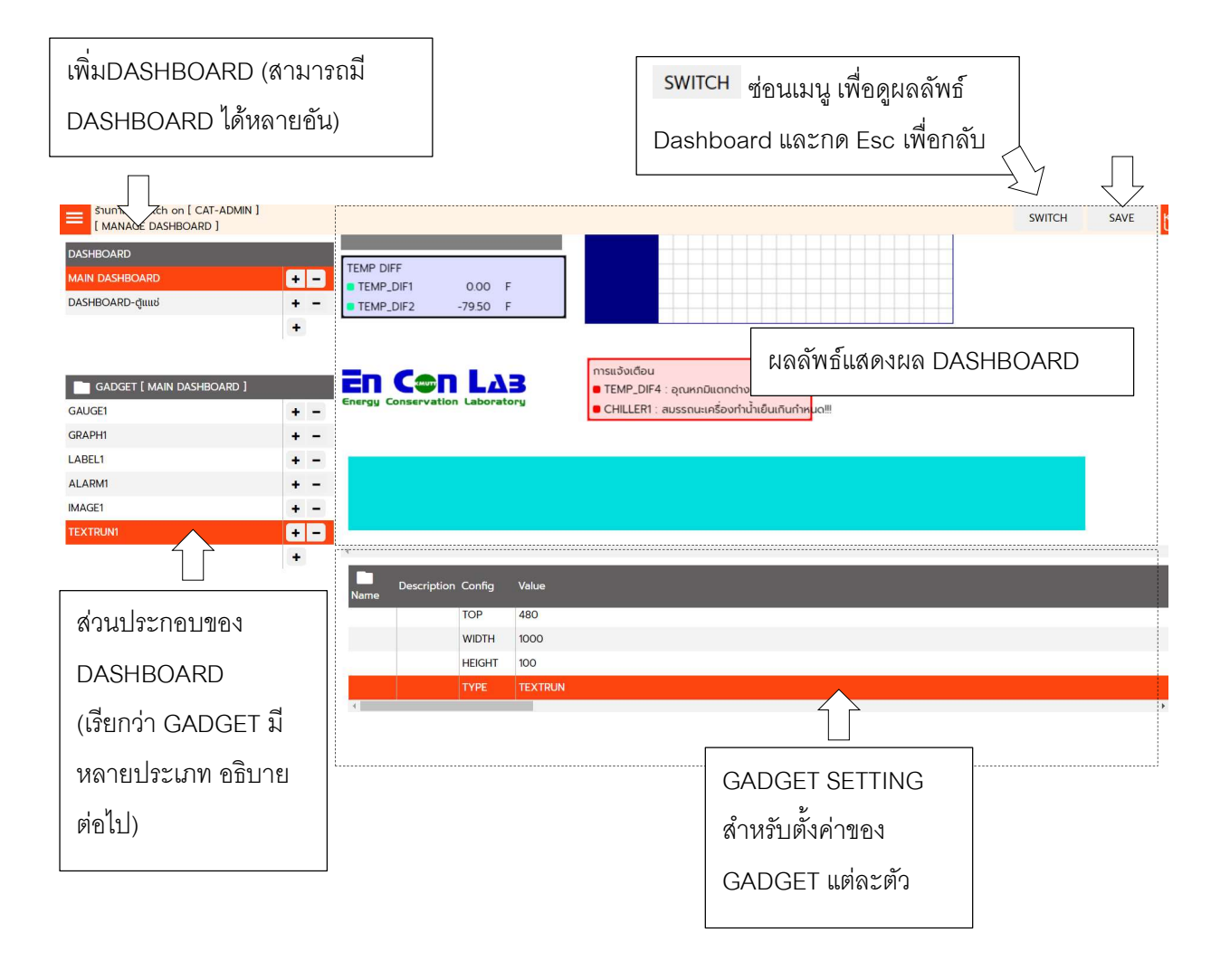

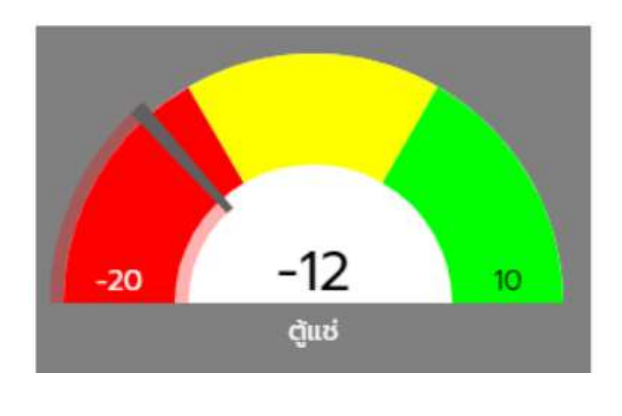

| Config  | Value  |
|---------|--------|
| LEFT    | 5      |
| TOP     | 5      |
| WIDTH   | 300    |
| HEIGHT  | 300    |
| TYPE    | GAUGE  |
| MIN     | -20    |
| MAX     | 10     |
| VALUE   | темр2  |
| CAPTION | ຕູ້ແช่ |

GADGET : CONSUMPTION GRAPH / CUMULATIVE GRAPH

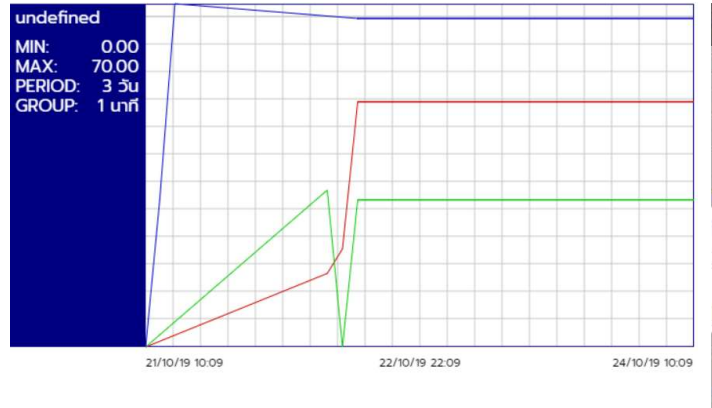

| Config        | Value  |
|---------------|--------|
| ID            | 2      |
| LEFT          | 5      |
| ТОР           | 5      |
| WIDTH         | 700    |
| HEIGHT        | 350    |
| TYPE          |        |
| PERIOD        | 3D     |
| GROUP         |        |
| GRAPH1        | T_SP1  |
| GRAPH2        | T_EEW1 |
| <b>GRAPH3</b> | T_ELW1 |

สำหรับ กราฟ สามารถ BASELINE โดยใช้ คุณสมบัติ BASELINE เพื่อ ตีเส้นค่า Baseline ให้กราฟได้

#### GADGET : LABEL

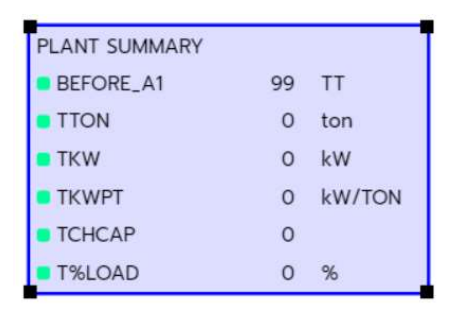

| Config  | Value         | Unit   |
|---------|---------------|--------|
| ID      | 4             |        |
| LEFT    | 401           |        |
| ТОР     | 400           |        |
| WIDTH   | 300           |        |
| HEIGHT  | 200           |        |
| TYPE    | LABEL         |        |
| CAPTION | PLANT SUMMARY | 1      |
| BGCOLOR | #DDDDFF       |        |
| BDCOLOR | #0000FF       |        |
| LABEL1  | TTON /        | ton    |
| LABEL2  | тки 🖓         | kW     |
| LABEL3  | ткwрт         | kW/TON |
| LABEL4  | TCHCAP        |        |

#### GADGET : ALARM

| การแจ้งเตือน                      |
|-----------------------------------|
| TEMP DIF1 อกเหกมีแตกต่างเกินกำหนด |

| Config  | Value        | Unit |
|---------|--------------|------|
| ID      | 4            |      |
| LEFT    | 1            |      |
| ТОР     | 299          |      |
| WIDTH   | 300          |      |
| HEIGHT  | 50           |      |
| TYPE    | ALARM        |      |
| CAPTION | การแจ้งเตือน |      |
| BGCOLOR | #FFDDDD      |      |

#### GADGET : IMAGE

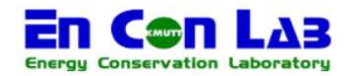

| Config   | Value        | Unit           |
|----------|--------------|----------------|
| ID       | 5            |                |
| LEFT     | 1            |                |
| TOP      | 362          |                |
| WIDTH    | 250          |                |
| HEIGHT   | 50           | 1              |
| TYPE     | IMAGE        | $\langle \neg$ |
| FILENAME | enconlab.gif |                |

้สำหรับการอัพโหลดไฟล์ภาพ ใช้ปุ่ม <sup>Upload</sup> ที่อยู่มุมบนขวา เพื่ออัพโหลดไฟลภาพไปยังเซิร์ฟเวอร์ และ อ้างถึง

ชื่อไฟล์ที่อัพโหลดในหัวข้อ FILENAME

#### GADGET : TEXTRUN (อักษรวิ่ง)

| ประเทศไทย | Name   | Description | Config  | Value                                                                                                    |
|-----------|--------|-------------|---------|----------------------------------------------------------------------------------------------------|
|           | GADGET | NO.         | ID      | 9                                                                                                    |
|           |        |             | LEFT    | 10                                                                                                    |
|           |        |             | TOP     | 480                                                                                                    |
|           |        |             | WIDTH   | 1000                                                                                                    |
|           |        |             | HEIGHT  | 100                                                                                                    |
|           |        |             | TYPE    | TEXTRUN                                                                                                    |
|           |        |             | CAPTION | ประเทศไทย มีชื่ออย่างเป็นทางราชการว่า ราชอาณาจักรไทย เป็นรัฐชาติอันตั้งอยู่ในภูมิภาคเอเชียตะวันออกเฉียงใต้ เดิมมีł |
|           |        |             | BGCOLOR | #OODDDD                                                                                                    |

สำหรับ Gadget ระบุ คุณสมบัติ ดังนี้

- 1. LEFT ระยะห่างจากทางซ้าย ของมุมบนซ้ายของ Gadget
- 2. TOP ระยะห่างจากด้านบน ของมุมบนซ้ายของ Gadget
- 3. WIDTH ความกว้างของ Gadget

- 4. HEIGHT ความสูงของ Gadget
- 5. TYPE ประเภท ระบุได้ 7 แบบ คือ GUAGE / CONSUMPTION / CUMULATIVE / LABEL / ALARM / IMAGE / TEXTRUN
- 6. PERIOD ระยะเวลาการดึงข้อมูล ย้อนหลัง วัน D / เดือน M / ปี Y (คุณสมบัตินี้ กรอกเฉพาะ TYPE CONSUMPTION / CUMULATIVE GRAPH)

นอกจากนี้ Gadget แต่ละประเภท จะมีคุณสมบัติเฉพาะตัวอีกด้วย ซึ่งสามารถดูได้จาก List ที่แสดง

## วิธีการเพิ่ม GADGET

- 1. เลือก DASHBOARD ที่ต้องการ (หรือ เพิ่ม DASHBOARD ใหม่ก็ได้)
- 2. กดปุ่ม 🕇 เพิ่ม GADGET
- 3. แก้ไข ชื่อ GADGET GADGET 10
- 4. สังเกตุว่า โปรแกรมจะเพิ่มข้อมูล คุณสมบัติมาตรฐาน ได้แก่ LEFT , TOP , WIDTH , HEIGHT , TYPE ให้อัดมัติ

+ -

5. ระบุ TYPE

|        | GAUGE       |   |
|--------|-------------|---|
|        | CONSUMPTION |   |
|        | CUMULATIVE  |   |
| Config | LABEL       |   |
| ТОР    | ALARM       |   |
| WIDTH  | IMAGE       |   |
| HEIGHT | TEXTRUN     |   |
| TYPE   | GAUGE       | * |

- 6. เมื่อเลือก TYPE แล้ว โปรแกรมจะเพิ่ม คุณสมบัติของ GADGET นั้น ให้ อัตโนมัติ
- 7. กรณีที่ เพิ่ม คุณสมบัติเอง สามารถกดปุ่ม 🛨 เพื่อเพิ่มบรรทัด และ ดับเบิลคลิกเพื่อเลือกรายการ คุณสมบัติได้

| Name | Description | Config  | Value              | Unit |     |
|------|-------------|---------|--------------------|------|-----|
|      |             | MIN     | 0                  |      | + - |
|      |             | MAX     | 20                 |      | + - |
|      |             | VALUE   | TEMP_IN1           | С    | + - |
|      |             | CAPTION | อุณหภูมิในตู้แช่ 1 |      | + - |
|      |             |         | × ,                |      | + - |

- 8. ช่วงที่ แก้ไขข้อมูล GADGET สังเกตุว่า พื้นที่ด้านบนที่แสดง DASHBOARD จะเปลี่ยนแปลงตามการแก้ไข
- 9. หลังจากแก้ไขข้อมูลแล้ว กดปุ่ม SAVE

เมนู MANAGE USER สำหรับ จัดการข้อมูลผู้ใช้งานในสถานประกอบการ และ กรณีที่เป็นผู้ใช้ที่มีหน้าที่กรอกข้อมูล เข้าระบบ กำหนดได้ว่า มีสิทธิในการกรอกข้อมูล เครื่องจักร-อุปกรณ์ ใดบ้าง

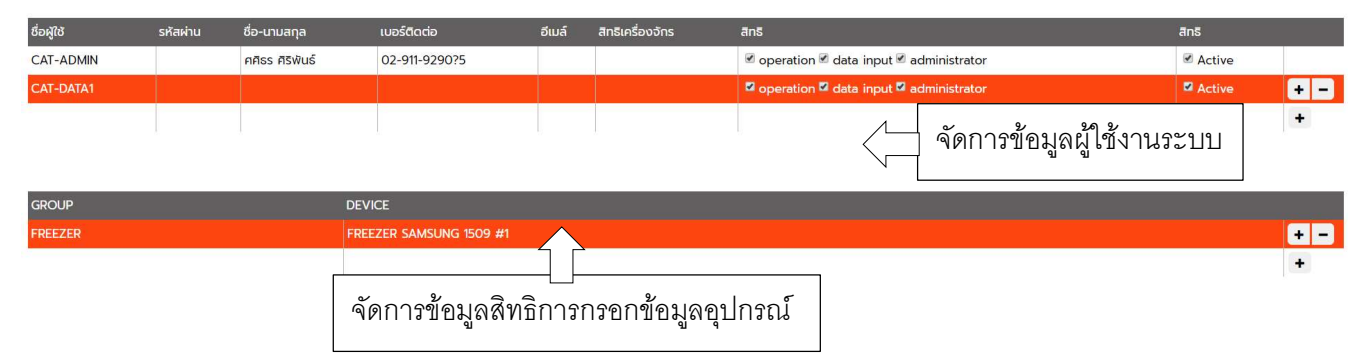

# ข้อมูลผู้ใช้งานระบบ

| ชื่อ         | คำอธิบาย                                            | รูปแบบข้อมูล      |
|--------------|-----------------------------------------------------|-------------------|
| สื่อผู้ใช้   | Username สำหรับเข้าใช้งานระบบ ซึ่งต้องมี ตัวย่อของ  | ภาษาอังกฤษ/ตัวเลข |
|              | สถานประกอบการนำหน้า                                 |                   |
| รหัสผ่าน     |                                                     |                   |
| ชื่อ-นามสกุล |                                                     | ตัวอักษร          |
| เบอร์ติดต่อ  |                                                     | ตัวอักษร          |
| อีเมล์       |                                                     | ตัวอักษร          |
| สิทธิ        | สิทธิการใช้งานมี 3 แบบ โดยผู้ใช้งานสามารถมีสิทธิได้ | ติ๊กเลือก         |
|              | มากกว่าหนึ่งอย่าง คือ                               |                   |
|              | 1. Operation : สามารถใช้เมนู DASHBOARD /            |                   |
|              | ANALYSIS & HISTORICAL / FORM & REPORT               |                   |
|              | 2. Data input : สามารถใช้เมนู DATA INPUT (ทั้ง Web  |                   |
|              | และ Mobile-application)                             |                   |
|              | 3. Administrator : MANAGE DEVICE / MANAGE           |                   |
|              | DASHBOARD / MANAGE USER / SETTING /                 |                   |
|              | RATING-COMMENT / BACKUP & RESTORE                   |                   |
|              | ผู้ใช้งานระบบคนแรก จะไม่สามารถลบข้อมูลได้ เนื่องจาก |                   |
|              | เป็น ADMIN ของสถานประกอบการ ที่ ADMIN ของระบบ       |                   |
|              | E-LOG BOOK สร้างให้                                 |                   |
| การใช้งาน    | หากติ๊ก Active จะสามารถเข้าใช้งานระบบ               | -                 |
|              | หากไม่ติ๊กเลือก หมายถึง ปิดสิทธิการเข้าใช้งานระบบ   |                   |

เมนู SETTING สำหรับ จัดการข้อมูลของระบบได้แก่

ชื่อสถานประกอบการ (การใส่ข้อมูลที่เป็น ตัวอักษร ต้องมีเครื่องหมาย "....")

DRTD ระยะเวลาการดึงข้อมูล (กรณีที่เป็นการรับข้อมูลจากระบบ Sensor) และ หน่วยแสดงอุณหภูมิ

|              |                                                                | แก้ไขข้อมูลใน | ช่อง Valu | e และกดปุ่ม SAVE       |        |               |       |    |
|--------------|----------------------------------------------------------------|---------------|-----------|------------------------|--------|---------------|-------|----|
| X STUDTING   | Catch on [ CAT-ADMIN ]<br>G ] [ DB = ELOGBOOK201910251002RXK ] |               |           |                        | UPLOAD | SAV           | E     | К₩ |
| Name         | Description                                                    |               | Config    | Value                  |        | Unit          |       |    |
|              | Organization                                                   |               | ORG       | "โรงแรมเจ้าพระยาปาร์ค" |        |               | +     | -  |
|              | Power Engine On Level (kW)                                     |               | PWEOL     | 1                      |        |               | +     | -  |
|              | Data Receive Time Delay (Sec)                                  |               | DRTD      | 60                     |        |               | +     | -  |
|              | Display Degree (C/F)                                           |               | DISD      | "F"                    |        |               | +     | -  |
| File Name    |                                                                |               |           |                        |        | Date Modify   |       |    |
| enconlab.gif |                                                                |               |           |                        |        | 28/10/19 15:2 | 29:08 | _  |
| logo2.png    | $\wedge$                                                       |               |           |                        |        | 28/10/19 15:2 | 26:45 |    |
|              |                                                                |               |           |                        |        |               |       |    |

กรณีที่มีการใช้ GADGET IMAGE ต้อง Upload file ภาพ ที่ เมนู SETTING โดยกดปุ่ม <sup>UPLOAD</sup> ซึ่งอยู่มุมบนขวา (ใกล้ปุ่ม <sup>SAVE</sup>) ไฟล์ภาพที่อัพโหลดเข้าระบบจะแสดงรายการด้านล่าง

### **RATTING-COMMENT**

เมนู **RATING-COMMENT** สำหรับ เพิ่มการให้คะแนน และ แสดงความคิดเห็น ให้ ผู้บริหารระบบรับทราบ สำหรับการใช้งาน เพิ่ม แก้ไข หรือ ลบ และกดปุ่ม **SAVE** โดยข้อมูลที่บันทึก จะแสดงที่หน้าจอของผู้ดูแลโครงการ

| Siuniuw Catch on [ CAT-/ | admin )                          | SAVE 🙀             |
|--------------------------|----------------------------------|--------------------|
| คะแนน                    | ความคิดเห็น                      | วันที่ให้คะแบน     |
| 1                        | <mark>สุดยอด</mark>              | 01/11/19 11:27 + - |
| 0102030405               | ระบบดี ควรปรับปรุงเรื่องความเร็ว | 05/11/19 11:15 + - |
|                          |                                  | +                  |

### **BACKUP & RESTORE**

เมนู BACKUP & RESTORE สำหรับ สำรองข้อมูล ข้อมูลอุปกรณ์ และ Dashboard ที่สร้างไว้ในระบบ โดยสามารถเก็บ ข้อมูลไว้ได้หลาย Version เช่นกรณี ต้องการสร้าง เครื่องจักรใหม่ ควรสำรอง ข้อมูลที่เคยสร้างไว้แล้ว

|                                                        | กดปุ่ม <sup>BACKUP</sup> | โปรแกรมจะบันทึกข้อมูลไว้เป็น version ต่าง ๆ ในรายการด้า | นล่าง         |
|--------------------------------------------------------|--------------------------|---------------------------------------------------------|---------------|
| Siuniuw Catch on [ CAT-ADMIN ]<br>[ BACKUP & RESTORE ] |                          |                                                         | васкир        |
| File Name                                              |                          | Date Modify                                             |               |
| backup-20191104103354.json                             |                          | 04/11/19 10:3                                           | 33:55 Restore |
| backup-20191104105242.json                             |                          | 04/11/19 10:5                                           | 2:43 Restore  |
| backup-20191104105419.json                             |                          | 04/11/19 10:5                                           | 64:20 Restore |
| backup-20191104111255.json                             |                          | 04/11/19 11:12                                          | 2:56 Restore  |
|                                                        |                          |                                                         |               |

หากต้องการนำข้อมูลที่สำรองไว้ กลับมาใช้ กดปุ่ม Restore

### CHANGE PASSWORD

เมนู CHANGE PASSWORD สำหรับ เปลี่ยนรหัสผ่าน เมื่อเข้าโปรแกรรม จะปรากฎหน้าจอดังภาพ

| รหัสผ่านเก่า       |         |
|--------------------|---------|
| รหัสผ่านใหม่       |         |
| ยืนยันรหัสผ่านใหม่ |         |
|                    | ตรวจสอบ |

# ขั้นตอนการเปลี่ยนรหัสผ่าน

- 1. พิมพ์ รหัสผ่านเก่า และ รหัสผ่านใหม่ / ยื่นยันรหัสผ่านใหม่
- 2. กดปุ่ม ตรวจสอบ
- 3. หากตรวจสอบผ่าน กดปุ่ม SAVE
- 4. กรณีที่ไม่ได้ตรวจสอบ หรือ ตรวจสอบไม่ผ่าน จะไม่สามารถ บันทึกได้